## Adding Additional Fees

1. Go to Registrations then Charge Item Management

| File Edit                                            | View Windo | ws Help                                                                                                    |                                                          |                                                      |              |             |          |          |
|------------------------------------------------------|------------|----------------------------------------------------------------------------------------------------|----------------------------------------------------------|------------------------------------------------------|--------------|-------------|----------|----------|
| fr<br>Home                                           | Programs   | Registrations                                                                                                    | Contacts                                                 | <b>Volunteering</b>                                  | Scheduling   | Communicate | Bookings | Reportin |
| New S<br>Product                                     | Delete     | <u>Product N</u><br>Managem<br><u>R</u> egistrati<br>Viewing a                                                                                | Managemer<br>lent of regis<br>ion Manage<br>nd editing o | nt<br>tration products<br>ement<br>of product regist | ;<br>rations |             |          |          |
| -0 Products<br>Filter: 🔽 Active Only<br>🔽 Membership |            | <u>Charge Item Management</u><br>Viewing and editing of charge items associated with registrations, as well as<br>reporting of past purchases |                                                          |                                                      |              |             |          |          |

2. Click the '+' button to add a new charge item. If your charge item is an optional charge (ie. T-shirt purchase) then uncheck the track inventory box. If it is a mandatory extra charge (ie. fundraising fee) then leave the box checked.

Next you can add a description in the description tab and add a fee with an effective date in the rates tab.

| Charges Administration                                                                                                    | Uncheck this box |                                                                                                    | _ 🗆 X         |
|----------------------------------------------------------------------------------------------------|------------------|----------------------------------------------------------------------------------------------------|---------------|
| Selected Charge   Charge Item #: 720 Active Translinventory   Item Name: Reversible pinney   Category: Image: Charge Items   Charge Items On Hand Avail   Player Support Fund \$50 Image: Charge Items   Player Support Fund \$20 Image: Charge Items   Player Support Fund \$10 Image: Charge Items   Shorts Image: Charge Items   Add new charge item Add new charge item | Web Enabled      | Save<br>Refresh<br>Add rates here<br>Mages Purchases Inventory<br>Exempt Item is PST Exempt<br>te Expiry Date Act<br>\$30.00 F<br>dd description here (if needed | ive<br>7      |
| Cutoff Filter Date:                                                                                                    |                  |                                                                                                    | Save All Done |

- 3. Click Save All
- 4. Go back to Registrations- Product Management

5. Go on the products where you would like these extra charge items to appear. Then click on the fees and Deposits tab. Once there you can add the charge items in the appropriate box and making sure they are active.

| Name   | : U13 Rep                                   | - 2016 Fall B                               | all                                              |                             |               |         |                  | Options      | •                               |
|--------|---------------------------------------------|---------------------------------------------|--------------------------------------------------|-----------------------------|---------------|---------|------------------|--------------|---------------------------------|
| Code:  | U13F                                        |                                             | ype:                                             | Sports Registra             | tion          | \$      | Active           | Summa        | ry                              |
| Detai  | Is Fees &                                   | Deposits C                                  | onstraints                                       | Participants (16)           |               |         |                  |              |                                 |
| _Fees  | s with Fixed                                | Non Volunte                                 | eer Fees                                         |                             |               |         |                  |              |                                 |
|        | Eff From                                    | <u>^</u> E                                  | Eff To                                           | Fee                         | Non Vol       | Fee     |                  |              |                                 |
| +      | 2016-09-0                                   | 08 💌                                        |                                                  | \$150.00                    |               |         |                  |              |                                 |
| ×      |                                             |                                             |                                                  |                             |               |         |                  |              |                                 |
| Che    | ques Payab                                  | le To                                       |                                                  |                             |               |         |                  |              |                                 |
| Curr   | ent Organiz                                 | ation Defaul                                | lt is: Toro                                      | nto Beaches Lacr            | osse Club - p | lease   | date chequ       | e to current | t date                          |
|        |                                             |                                             |                                                  |                             |               |         |                  |              |                                 |
| Paya   | able lo:                                    |                                             |                                                  |                             |               |         |                  |              |                                 |
| Add    | litional Info                               |                                             |                                                  |                             |               |         |                  |              |                                 |
| _Dep   | osits                                       |                                             |                                                  |                             |               |         |                  |              |                                 |
| ( ·    |                                             |                                             | 1                                                | 1                           |               |         |                  |              |                                 |
|        | Deposit T                                   | Гуре                                        | Deposit                                          |                             | Deposit Amt   | Descrip | oton             |              |                                 |
| +      | Deposit T                                   | Гуре                                        | Deposit                                          |                             | Deposit Amt   | Descrip | oton             |              |                                 |
| +<br>× | Deposit T                                   | Гуре                                        | Deposit                                          |                             | Deposit Amt   | Descrip | oton             |              |                                 |
| +<br>× | Deposit T                                   | Гуре                                        | Deposit                                          |                             | Deposit Amt   | Descrip | oton             |              |                                 |
| + ×    | Deposit T                                   | Гуре                                        | Deposit                                          |                             | Deposit Amt   | Descrip | oton             |              |                                 |
| + ×    | Deposit T                                   | Гуре                                        | Deposit                                          |                             | Deposit Amt   | Descrip | oton             |              |                                 |
| +<br>× | Deposit T                                   | Гуре                                        | Deposit                                          |                             | Deposit Amt   | Descrip | oton             |              |                                 |
| + ×    | Deposit T                                   | Гуре                                        | Deposit                                          |                             | Deposit Amt   | Descrip | oton             |              |                                 |
| + ×    | Deposit T                                   | Type<br>arge Items -<br>Active              | Deposit                                          | ltem                        | Deposit Amt   | Descrip | Diton            |              | Category                        |
| + ×    | Deposit T                                   | Type                                        | Deposit                                          | ltem                        | Deposit Amt   | Descrip | oton<br>Category |              | Category                        |
| + ×    | Deposit T<br>Fated Ch<br>Seq<br>1           | arge Items -<br>Active                      | Deposit<br>Charge<br>Jersey<br>Shorts            | ltem                        | Deposit Amt   | Descrip | oton<br>Category |              | -Category                       |
| + ×    | Deposit T<br>rated Ch<br>Seq<br>1<br>1<br>1 | arge Items -<br>Active                      | Deposit<br>Charge<br>Jersey<br>Shorts<br>Club ad | ltem<br>dmin (new 2016 pla; | Deposit Amt   | Descrip | Diton            |              | Category                        |
| + ×    | Deposit T<br>Fated Ch<br>Seq<br>1<br>1<br>1 | arge Items -<br>Active                      | Deposit<br>Charge<br>Jersey<br>Shorts<br>Club ad | ltem<br>dmin (new 2016 play | Deposit Amt   | Descrip | Category         |              | Category<br>Categor             |
| + ×    | Deposit T<br>rated Ch<br>Seq<br>1<br>1<br>1 | Type<br>arge Items<br>Active<br>▼<br>▼<br>▼ | Deposit<br>Charge<br>Jersey<br>Shorts<br>Club ad | ltem<br>dmin (new 2016 play | Deposit Amt   | Descrip | Category         |              | Category<br>Category<br>Categor |

6. Click save